## Installation Guide for Windows VISTA

## How to install the driver software

In order to perform the data transfer between your personal computer and HYPER AQUALAND with USB cable, install the USB software driver into your personal computer in advance.

Install the USB driver software by following the procedure described below.

Download the driver file to a folder (Ex. C:¥temp¥WINXP) on your hard drive from the following Web site, and double click the downloaded file. The driver file will be extracted.

Click here to download.

\*1MB free space is required to download the driver file and to update the driver.

- (1) Confirm that your personal computer has properly started up.
- \* Be sure you are logged into Windows with Administrator authority.
- (2) Close all programs that are currently active.
- (3) Plug in the USB cable for HYPER AQUALAND to an available USB port on your personal computer. When the USB cable is properly plugged in, Windows will show that a new hardware has been found. Then, click "Locate and install driver software (recommended)".

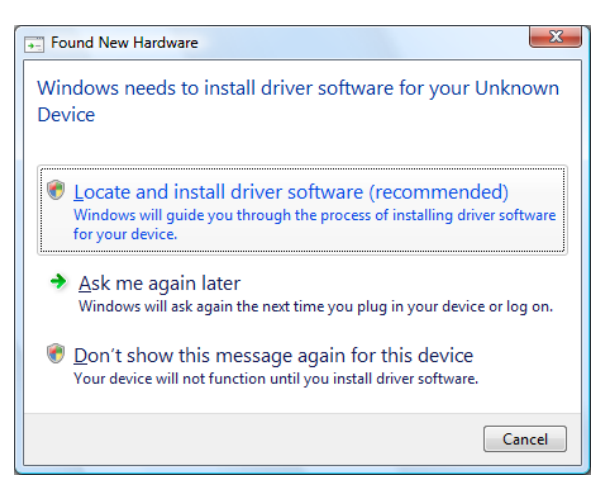

(4) Click "I don't have the disc. Show me other options"

| 6 | Found New Hardware - USB-Serial Controller                                                                                                    | 3 |  |  |  |
|---|----------------------------------------------------------------------------------------------------|---|--|--|--|
|   | Insert the disc that came with your USB-Serial Controller<br>If you have the disc that came with your device, insert it now. Windows will automatically<br>search the disc for driver software. |   |  |  |  |
|   |                                                                                                    |   |  |  |  |
|   | ➔ I don't have the disc. Show me other options.                                                                                                    |   |  |  |  |
|   | Next Cancel                                                                                                    |   |  |  |  |

 $\mathbf{2}$ 

- (5) Click "Browse my computer for driver software (advanced)"
- Found New Hardware USB-Serial Controller

   Windows couldn't find driver software for your device
   Check for a solution
   Windows will check to see if there are steps you can take to get your device
   working.
   Browse my computer for driver software (advanced)
   Locate and install driver software manually.
   Cancel

G Evend New Hardware - USB-Serial Controller

Search for driver software in this location:

C:\temp\WINXP

Include subfolders

Browse for driver software on your computer

X

▼ B<u>r</u>owse...

Next Cancel

(6) Click "Browse" and specify the folder where you extract the driver file. Then, click "Next". The installation of the software driver will start.

- Found New Hardware USB-Serial Controller

  Installing driver software...
- (7) If "Windows Security" is displayed, click "Install this driver software anyway".

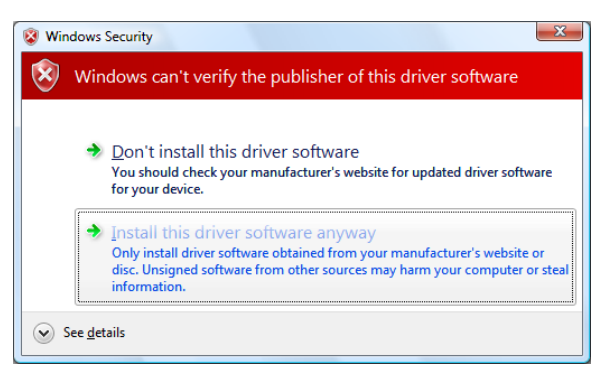

(8) When the installation is completed, Windows will show "The software for this device has been successfully installed". Then, click "Close".

| Found New Hardware - USB Cable for HYPER AQUALAND (COM3)             | ×             |
|----------------------------------------------------------------------|---------------|
| The software for this device has been successfully installed         |               |
| Windows has finished installing the driver software for this device: |               |
| USB Cable for HYPER AQUALAND                                         |               |
|                                                                      |               |
|                                                                      |               |
|                                                                      |               |
|                                                                      |               |
|                                                                      | <u>C</u> lose |

\* Installation of the USB software driver is required only once before performing the date transfer by using the USB cable for the first time. It is no longer required to install the software driver prior to a subsequent data transfer. However, the installation of the software driver is required if you perform the data transfer between HYPER AUALAND and any PC that the software driver has not been installed.

## How to install "ComChecker"

- NOTICE: Before proceeding, be sure to install the USB Cable for HYPER AQUALAND driver and AQUALAND GRAPH software (AQUALAND GRAPH 2V2.1). Starting and ending AQUALAND GRAPH 2V2.1 are required more than once prior to the installation of ComChecker. Install ComChecker from the CD-ROM provided by following the procedure described below.
  - (1) After confirming that your computer has started up properly, end all applications that are currently active, including any anti-virus applications as these may inhibit proper installation of certain files.
  - \* Be sure you are logged into Windows with Administrator authority before continuing.
  - (2) Plug in the USB Cable for HYPER AQUALAND to an available USB port on your personal computer.

## (3) Insert "USB Cable for HYPER AQUALAND CD-ROM" into your computer.

Double click "install.exe" in the [ComChecker] folder to start the installation.

\* When the User Account Contol of your personal computer is active, Windows will show the message right appears.

Click "Allow" to start the installation.

| User Account Control                                                            |
|---------------------------------------------------------------------------------|
| An unidentified program wants access to your computer                           |
| Don't run the program unless you know where it's from or you've used it before. |
| install.exe<br>Unidentified Publisher                                           |
| Cancel<br>I don't know where this program is from or what it's for.             |
| Allow<br>I trust this program. I know where it's from or I've used it before.   |
| Details                                                                         |
| User Account Control helps stop unauthorized changes to your computer.          |

- \* When ComChecker does not work correctly after restarting your personal computer, setup your personal computer by following the procedure described below.
- (4) Open "Control Panel".

Then, click "Programs".

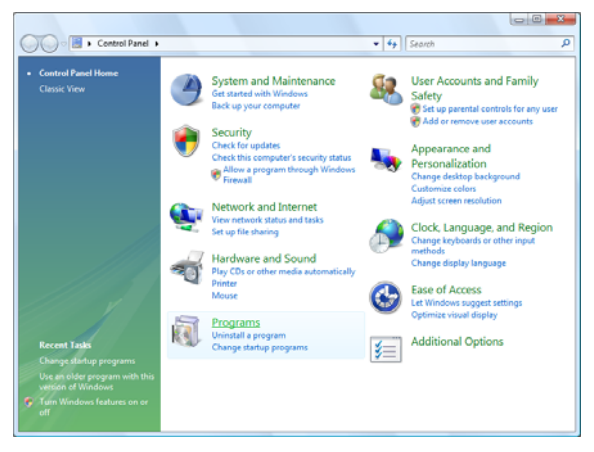

(5) Click "Use an older program with this version of Windows".

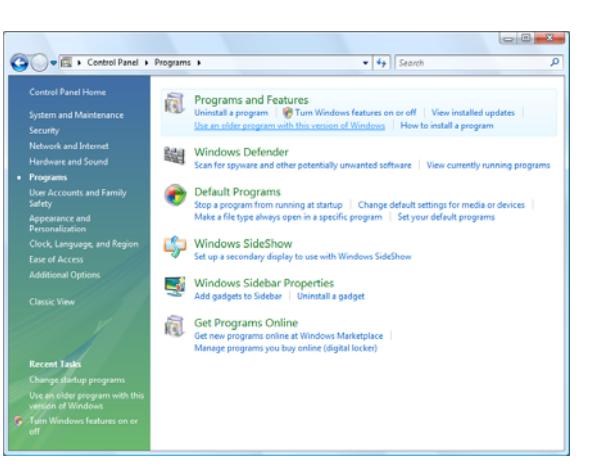

(6) When the "Welcome to the Program Compatibility Wizard" window appears, click "Next".

| Aart Application in Competitionly Mode                                                                                                  | Arris A stra                                                       |
|----------------------------------------------------------------------------------------------------|--------------------------------------------------------------------|
| Program Compatibility Wizard                                                                                                    |                                                                    |
| Welcome to the Program Compatibility Wizard                                                                                             |                                                                    |
| $\vec{F}$ you are experiencing problems with a program that worked connectly on an earlier version of Wind that may fix those problems. | leves, this wized helps you select and test compatibility settings |
| Caution: It is recommended that you do not use this wized for older virus detection, backup, or syst                                    | tern programs.                                                     |
|                                                                                                    |                                                                    |
|                                                                                                    |                                                                    |
|                                                                                                    |                                                                    |
|                                                                                                    |                                                                    |
|                                                                                                    |                                                                    |
|                                                                                                    |                                                                    |
|                                                                                                    |                                                                    |
|                                                                                                    |                                                                    |
| To continue, click Next.                                                                                                    |                                                                    |
| < Data                                                                                                    |                                                                    |
|                                                                                                    |                                                                    |

(7) Select "I want to locate the program manually". Then, click "Next".

| ompatibility Wizard                                                              |  |
|----------------------------------------------------------------------------------|--|
|                                                                                  |  |
| nt to locate the program that you would like to run with compatibility settings? |  |
| oose from a list of programs                                                     |  |
| a the program in the CD-ROM drive                                                |  |
| gle the program manually                                                         |  |
|                                                                                  |  |
|                                                                                  |  |
|                                                                                  |  |
|                                                                                  |  |
|                                                                                  |  |
|                                                                                  |  |
|                                                                                  |  |
|                                                                                  |  |
|                                                                                  |  |
|                                                                                  |  |
|                                                                                  |  |
|                                                                                  |  |
|                                                                                  |  |
| Ngst > Cancel                                                                    |  |

(8) Click "Browse" and specify [C:¥Program Files ¥CITIZEN¥Comchecker¥Comcheck.exe]. Then, click "Next".

| Start Application in Compatibility Mode                       | (c)(th) |
|---------------------------------------------------------------|---------|
| Program Compatibility Wizard                                  |         |
| Which program do you want to run with compatibility settings? |         |
| Type the path to the program shortcut or executable file:     |         |
| C-Program Res' C/T/ZEN/ConOveckan' ComOveck.exe               | Brogae  |
|                                                               |         |
|                                                               |         |
|                                                               |         |
|                                                               |         |
|                                                               |         |
|                                                               |         |
|                                                               |         |
|                                                               |         |
|                                                               |         |
|                                                               |         |
|                                                               |         |
|                                                               |         |
|                                                               |         |
|                                                               |         |
|                                                               |         |
|                                                               |         |
|                                                               |         |
| < Back Next > Cancel                                          |         |
|                                                               |         |
|                                                               |         |
|                                                               |         |

- (12) Click "Next" to start testing of compatibility settings.

(11) Check "Run this program as an administrator".

- (9) Click "Browse" and specify [C:¥Program Files ¥CITIZEN¥Comchecker¥Comcheck.exe]. Then, click "Next".
  - S
    Program Compatibility Wizard
    Serve a compatibility Wizard
    Conset to program
    Conset to the program
    Conset to program
    Conset to the program
    Conset to the program
    Conset to the program
    Conset to the program
    Conset to the program
    Conset to the program
    Conset to the program
    Conset to the program
    Conset to the program
    Conset to the program
    Conset to the program
    Conset to the program
    Conset to the program
    Conset to the program
    Conset to the program
    Conset to the program
    Conset to the program
    Conset to the program
    Conset to the program
    Conset to the program
    Conset to the program
    Conset to the program
    Conset to the program
    Conset to the program
    Conset to the program
    Conset to the program
    Conset to the program
    Conset to the program
    Conset to the program
    Conset to the program
    Conset to the program
    Conset to the program
    Conset to the program
    Conset to the program
    Conset to the program
    Conset to the program
    Conset to the program
    Conset to the program
    Conset to the program
    Conset to the program
    Conset to the program
    Conset to the program
    Conset to the program
    Conset to the program
    Conset to the program
    Conset to the program
    Conset to the program
    Conset to the program
    Conset to the program
    Conset to the program
    Conset to the program
    Conset to the program
    Conset to the program
    Conset to the program
    Conset to the program
    Conset to the program
    Conset to the program
    Conset to the program
    Conset to the program
    Conset to the program
    Conset to the program
    Conset to the program
    Conset to the program
    Conset to the program
    Conset to the program
    Conset to the program
    Conset to the program
    Conset to the program
    Conset to the program
    Conset to the program
    Conset to the program
    Conset to the program
    Conset to the program
    Conset to the program
    Conset to the program
    Conset to the program
    Conset to the program
    Conset to the program
    Conset to the program
    Conset to the program
    Conset to the program
    Conset to the program
    Conset to the program
    Conset to the program
    Conset to the program
    Conset to the program
    Conset to the program
    Conset to the

| Start Application in Compatibility Mode                                                                                          |  |
|----------------------------------------------------------------------------------------------------|--|
| Program Compatibility Wizard                                                                                                    |  |
| Select disalay writings for the program                                                                                          |  |
| Choose the settings that are recommended for this program, or that previously supported the program correctly:                   |  |
| 256 colep                                                                                                    |  |
| 🔟 640 x 480 screen resolution                                                                                                    |  |
| Disable visual themes<br>Try this aption if you are experiencing problems with minut or buttons on the title law of the program. |  |
| Disable desition grouposition<br>Try this option if you are experiencing problems with the display when running the program.     |  |
| <sup>11</sup> Ty this sprine if you are supervising publices with the program display on high DFI settings.                      |  |
| <back juga=""> Carcel</back>                                                                                                    |  |
|                                                                                                    |  |

Start Application in Compatibility Mode

Program Compatibility Wizard Does the program require administrator privileges? Byou carrent run the program at all, and you are an adm R faun this program as an administrator

Note: This option applies most commonly to Windows III or earlier.

| < Dack. Net > Cancel                                                                                                    |  |
|----------------------------------------------------------------------------------------------------|--|
|                                                                                                    |  |
| n Application in Compatibility Mode                                                                                                    |  |
| rogram Compatibility Wizard                                                                                                    |  |
| st your compatibility settings                                                                                                    |  |
| ogram name or path:                                                                                                    |  |
| C/Program Files/CITI2DN/ComChecker/ComCheck.exe                                                                                                 |  |
| myastikäityi settiinyis to applyt.<br>Microcoft Windows XIP (Service Pack 2)<br>Kun thin perigram ai, an administrator                          |  |
|                                                                                                    |  |
|                                                                                                    |  |
|                                                                                                    |  |
|                                                                                                    |  |
| Leat the program with the new competibility settings, click Next.<br>ter verifying whether the program worked correctly, return to this wizard. |  |
| « Back Nigst » Cancel                                                                                                    |  |
|                                                                                                    |  |

(10) Click "Next".

Then, click "Next".

| (13) Select "Yes, set this program to always use these | Start Application in Competibility Mode                                                                                                    |
|--------------------------------------------------------|----------------------------------------------------------------------------------------------------|
| compatibility settings". Then, click "Next".           | Program Compatibility Wizard<br>Did the program work correctly!<br># 3th, set this program to always use these compatibility settings<br>I they by different compatibility utilitys<br>N the Lam Doubled trying compatibility utilitys                                                                                                    |
|                                                        | Sack Ned > Cancel                                                                                                    |
|                                                        | <u>t</u>                                                                                                    |
|                                                        | Start Application in Comparibility Mode                                                                                                    |
|                                                        | Program Compatibility Wizard<br>Program Compatibility Wizard<br>More the constant framework from the stant in submature in the settings you selected and whether the problems were fixed. Sending this information to<br>Sending with the and the information to More and '<br>The framework with the stantist assessmentally are use data settings are use the two.<br>Sending with the stantist assessmentally are use data settings are use data settings are the two.<br>Sending with the stantist assessmentally are use data settings are use data settings on the the With.<br>Sending with the stantist assessmentally are use data settings are use data settings on the the With.<br>Sending with the stantist assessmentally are use data settings are use data settings on the the With.<br>Sending with the stantist assessmentally are use data settings are use data settings on the the With.<br>Sending with the stantist assessmentally are use data settings are used assessments are used assessmentally are used assessmentally are used at a stantist assessmentally are used at a stantist astantist assessmentally are use |
|                                                        |                                                                                                    |
| (15) Click "Finish"                                    | Start Application in Compatibility Mode                                                                                                    |
|                                                        | Program Compatibility Wizard<br>Completing the Program Compatibility Wizard<br>You have successfully adjusted the compatibility settings for this program.                                                                                                    |

\*As long as you do not change the location of USB port where you plug in HYPER AQUALAND USB cable, the installed software is available and works properly. If you change the location of USB port, ComChecker may be blocked by the security program of Windows and the software does not work properly. In that case, follow the below procedures to solve the problem.

To close this witzerd, click Finish.

(16) The right message icon will appear when ComChecker is blocked by the security program of Windows.

Right-click the task-tray icon and choose "ComChecker" in "Run blocked program".

|                                         |    |   | 1   |              |
|-----------------------------------------|----|---|-----|--------------|
| Show or remove blocked startup programs |    | _ |     |              |
| Run blocked program                     | 1  | Þ | ۲   | ComCheck     |
| View help                               |    |   |     |              |
| Exit                                    |    |   |     |              |
| t                                       | :N | < | ō ' | 🚽 🍖 11:57 AM |

▲ Windows has blocked some startup programs × Windows blocks programs that require permission to run when Windows starts. Click to view blocked programs.

Copyright by CITIZEN WATCH CO., LTD.